# WinPC-NC Steprate Anpassung

Wenn Sie WinPC-NC mit einer Maschine aus der M-Serie, die Sie **vor April 2022** gekauft haben, nutzen möchten, ist es erforderlich, dass Sie das aktuellste Update von WinPC-NC herunterladen. Laden Sie ggf. die *Erste-Schritte Anleitung* der M-Serie herunter. Darin finden Sie Informationen zur Installation von WinPC-NC. Führen Sie eine vollständige Installation aus und öffnen Sie WinPC-NC einmalig. Schließen Sie das Programm nun.

Folgen Sie diesem Link und laden Sie das Update für *WinPC-NC USB* herunter. Entpacken Sie das Archiv und verschieben es in den WinPC-NC-Installationsordner. Führen Sie die Datei *BLUpdate.exe* aus, um WinPC-NC für Ihre Fräsmaschine einzurichten. Starten Sie Win-PC-NC.

https://stepcraft-systems.com/download/WinPC-NCv3\_Profiles.zip https://stepcraft-systems.com/download/WinPC-NCv4\_Profiles.zip

Wenn die Installation erfolgreich war, sehen Sie einmalig dieses Hinweisfenster.

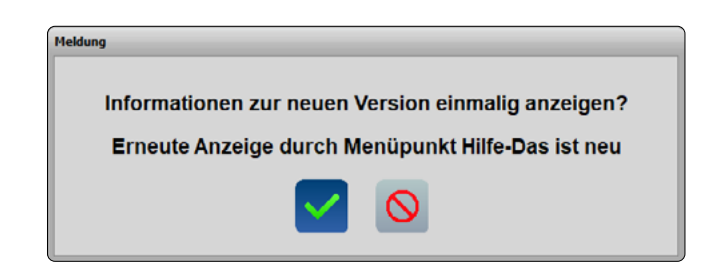

| HOME CNC-MARCHINEN CNC-ZUBDHÖR SHOP                                                              | SERVICE UNTERNEHMEN NESCEN FORUM 📾 🔍 Suchen 🕇 🖲 🗭                                                            |
|--------------------------------------------------------------------------------------------------|----------------------------------------------------------------------------------------------------|
| Ob CHC System, Werkeuig oder Zubehor. Har finden. Sie o<br>Derer STLPORMT Produkte unterstörzen. | Reparatursen-Ke<br>STBROKET Kinanes<br>Ankelargen<br>Steuenungsscheur<br>Tapto Chadraler<br>Steuenungsscheur |
|                                                                                                  | Moschinenparameter                                                                                           |

5

| Start Freigeben Ansicht         | Anwendungstools                            |                  |                  |                      | × |
|---------------------------------|--------------------------------------------|------------------|------------------|----------------------|---|
| 🗧 🚽 👻 🛧 📙 🗠 Lokaler Datenträger | (C:) → WinPC-NC_USB4 → WinPC-NCv4_Profiles | ~ ô              | ,P WinPC-NCv4J   | Profiles durchsuchen |   |
|                                 | ^ Name ^                                   | Änderungsdatum   | Typ              | Größe                |   |
|                                 | blupdate.000                               | 24.05.2022 10:10 | 000-Datei        | 18.925 KB            |   |
|                                 | blupdate.333                               | 07.08.2017 16:37 | 333-Datei        | 847 KB               |   |
|                                 | blupdate.555                               | 21.03.2022 10:07 | 555-Datei        | 955 KB               |   |
|                                 | blupdate.666                               | 02.03.2022 16:19 | 666-Datei        | 354 KB               |   |
|                                 | BLUpdate.blb                               | 11.05.2022 14:57 | BLB-Datei        | 1 KB                 |   |
|                                 | BLUpdate.cmd                               | 21.04.2022 13:19 | Windows-Befehlss | 1 KB                 |   |
|                                 | 🕹 BLUpdate.exe                             | 23.05.2022 10.23 | Anwendung        | 2.769 KB             |   |
|                                 | BLUpdateLOG                                | 14.06.2022 13:58 | Textdokument     | 2 KB                 |   |
|                                 | borindmm.dll                               | 27.08.2015 00:55 | Anwendungserwe   | 50 KB                |   |
|                                 |                                            |                  |                  |                      |   |

# WinPC-NC Steprate Setting

If you want to use WinPC-NC with an M-Series machine, purchased before April 2022, it is necessary that you download the latest update of WinPC-NC. Download the First Steps Manual for the M-Series. In it you will find information on the installation of WinPC-NC. Perform a full install of WinPC-NC and start the software once. Close the software again.

Follow the link to download link to download the Win-PC-NC update. Unpack the archive and move it over to the WinPC-NC installation folder. Execute the file named BLUpdate.exe to start the update. After successfully finishing the update, start WinPC-NC.

https://stepcraft-systems.com/download/WinPC-NCv3 Profiles.zip https://stepcraft-systems.com/download/WinPC-NCv4 Profiles.zip

If the update was successful, you will see this message on the first start of WinPC-NC.

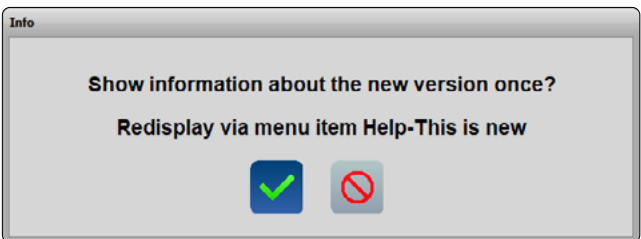

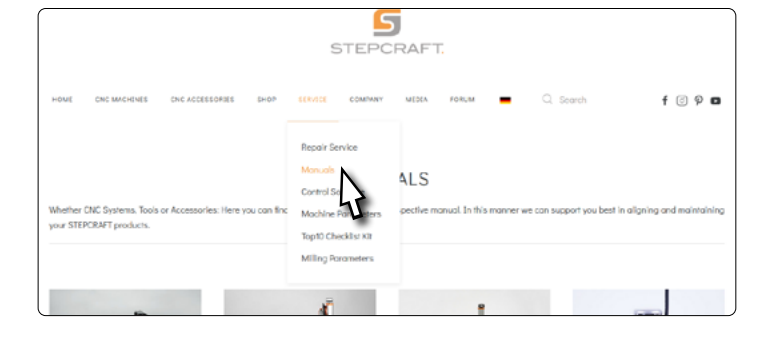

### **UCCNC Steprate Anpassung**

Wenn Sie UCCNC mit einer Maschine aus der M-Serie, die Sie **vor April 2022** gekauft haben, nutzen möchten, ist es erforderlich, dass Sie einige Achsparameter in UCCNC anpassen. Laden Sie ggf. die *Erste-Schritte Anleitung* der M-Serie herunter. Darin finden Sie Informationen zur Installation von UCCNC.

Starten Sie UCCNC und navigieren zum Reiter *Configuration – Axis Setup – X-Axis.* 

Die Option *Steps per Unit* sollte auf den **Wert 160** eingestellt sein. Prüfen Sie den Wert und passen ihn wenn nötig an. Bestätigen Sie die Eingabe mit der Enter-Taste. Klicken Sie (Apply settings) und (Save settings), um die Änderungen zu übernehmen. Wiederholen Sie den Vorgang auch für die *Y- und Z-Achse*.

Ihre Fräsmaschine ist nun einsatzbereit. Wir wünschen Ihnen viel Spaß damit!

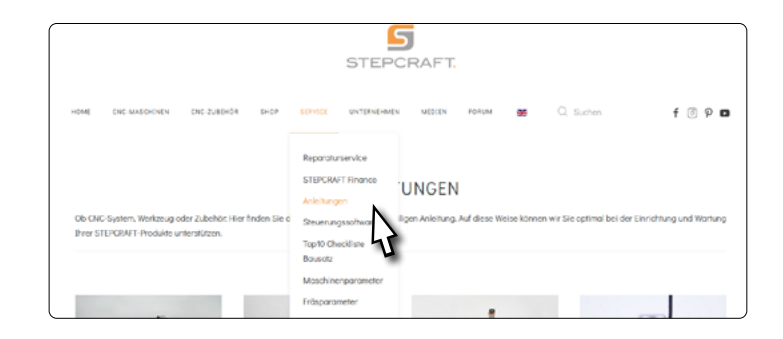

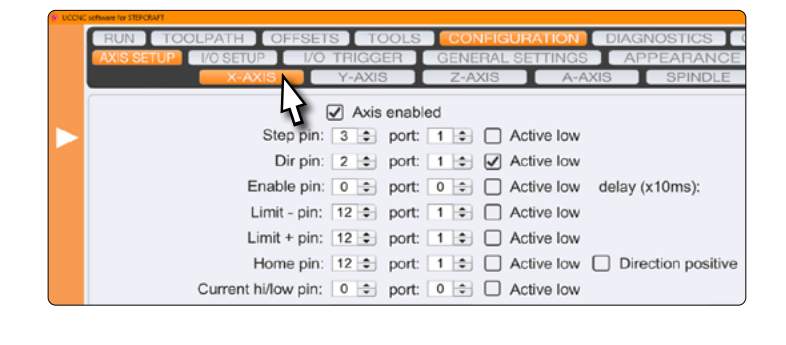

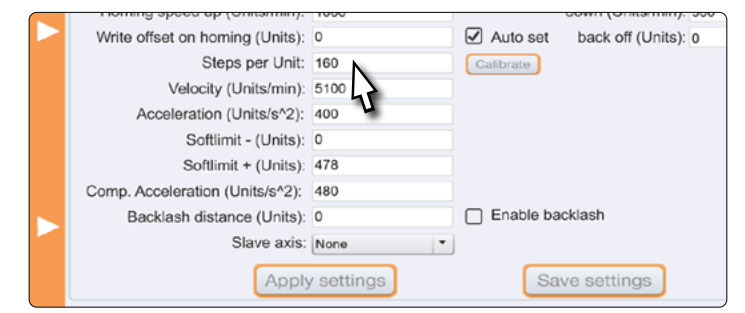

# **UCCNC** Steprate Setting

If you want to use UCCNC with an M-Series machine, **purchased before April 2022**, it is necessary that you check some axis parameters. Download the First Steps Manual for the M-Series. In it you will find information on the installation of WinPC-NC.

Start UCCNC and navigate to *Configuration – Axis* Setup – X-Axis.

The option *Steps per Unit* should be set to a **value of 160.** Check the value and adjust it, if necessary. Confirm your input with the Enter key. Click Apply settings and Save settings to save the changes. Repeat the process for the *Y*- and *Z*-Axes.

Your milling machine now is ready to use. We hope you enjoy it!

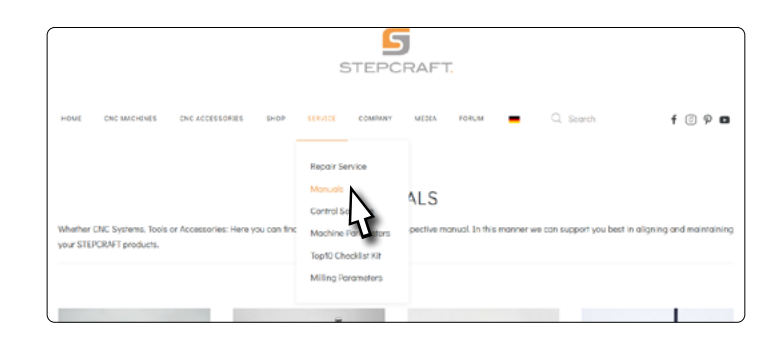

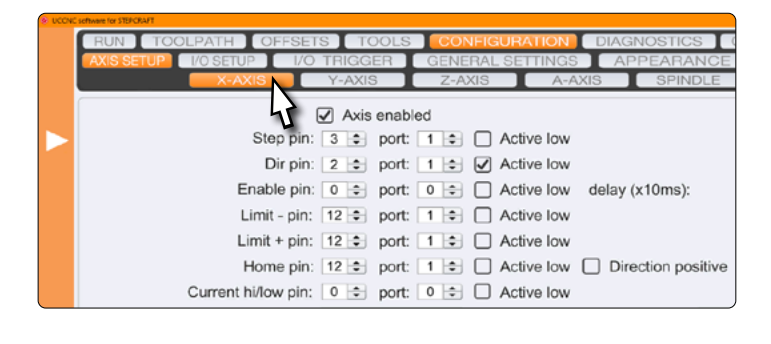

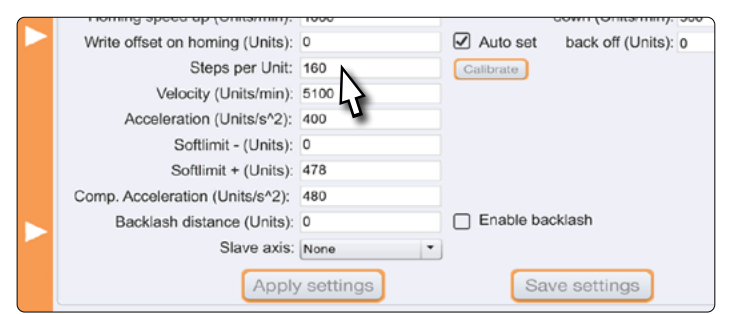